## 國立中央大學 102 學年度博士班考試入學網路報名流程

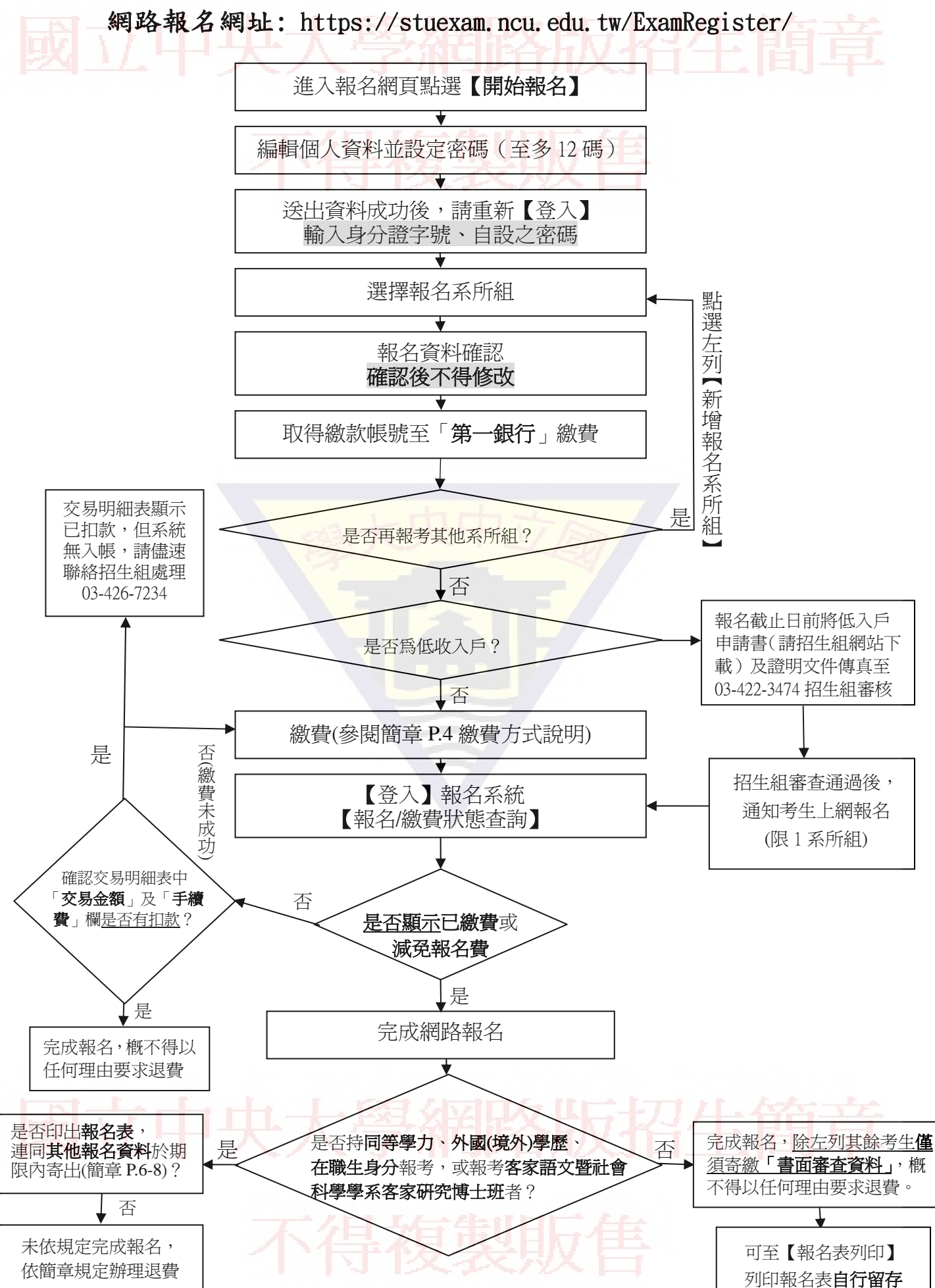